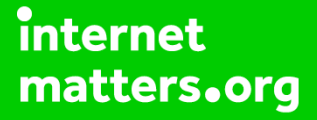

## Parental controls guide

## YouTube Restricted **PouTube** Mode

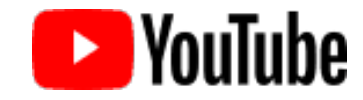

#### **Parental Controls information**

#### **Type of guide**

Entertainment & Search engines

#### **Features and Benefits**

Restricted Mode is an opt-in setting that helps screen out explicit and adult content to protect your children when they use YouTube. It also screens out comments on all videos your child watches.

#### What specific content can I restrict?

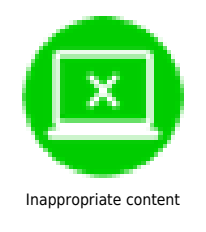

#### What do I need?

A Google account (Email & Password)

### YouTube Restricted **P**YouTube Mode

Step by step guide

1

Steps for desktop experience: Visit youtube.com and click 'sign in' to get into your account.

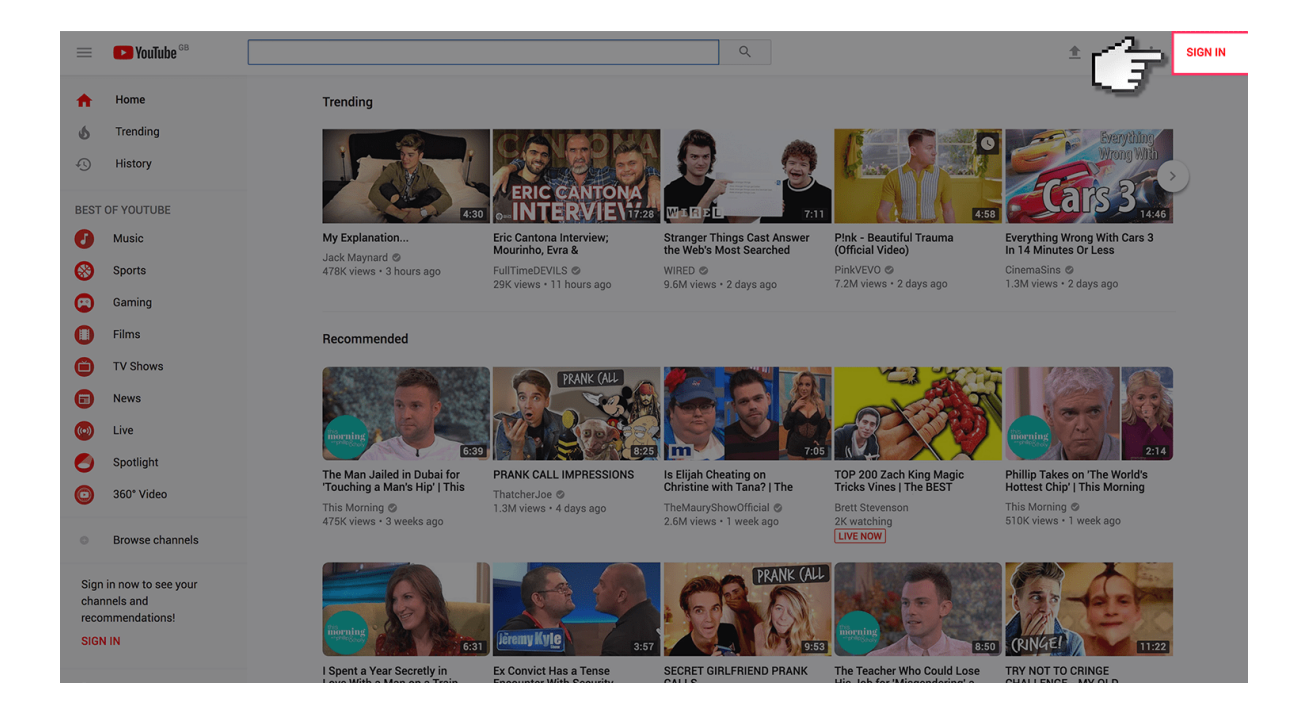

## YouTube Restricted **P**YouTube Mode

Step by step guide

<sup>2</sup> Log in to your Google account using your Email address and Password. If you haven't got an account click the 'Create an account'.

|   | Google<br>Sign in<br>to continue to YouTube |                   |  |
|---|---------------------------------------------|-------------------|--|
| Ġ | Email or phone<br>Forgot email?             |                   |  |
|   | More options                                | NEXT              |  |
|   |                                             |                   |  |
|   | English (United States) 👻 🛛 🖻               | elp Privacy Terms |  |

# YouTube Restricted **P**YouTube Mode

Step by step guide

3

Once you've signed in, select your account user icon.

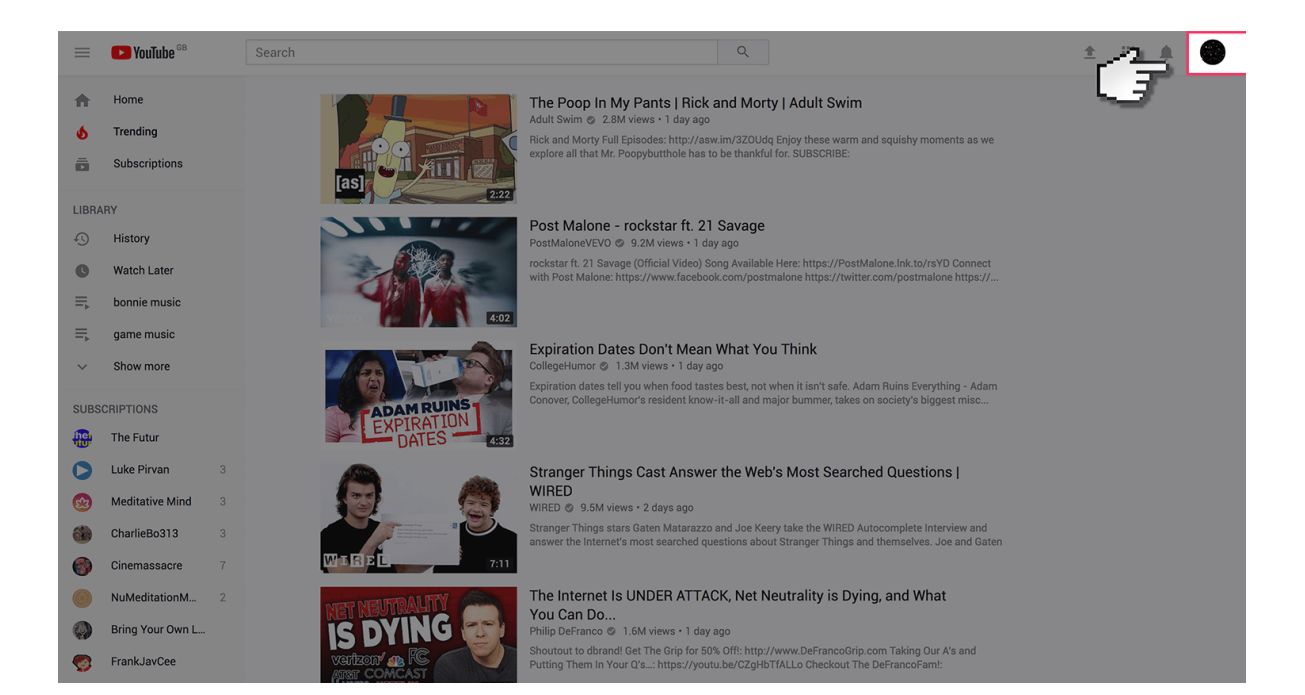

## YouTube Restricted **PouTube** Mode

Step by step guide

4

Select 'Restricted mode' option from the list of options.

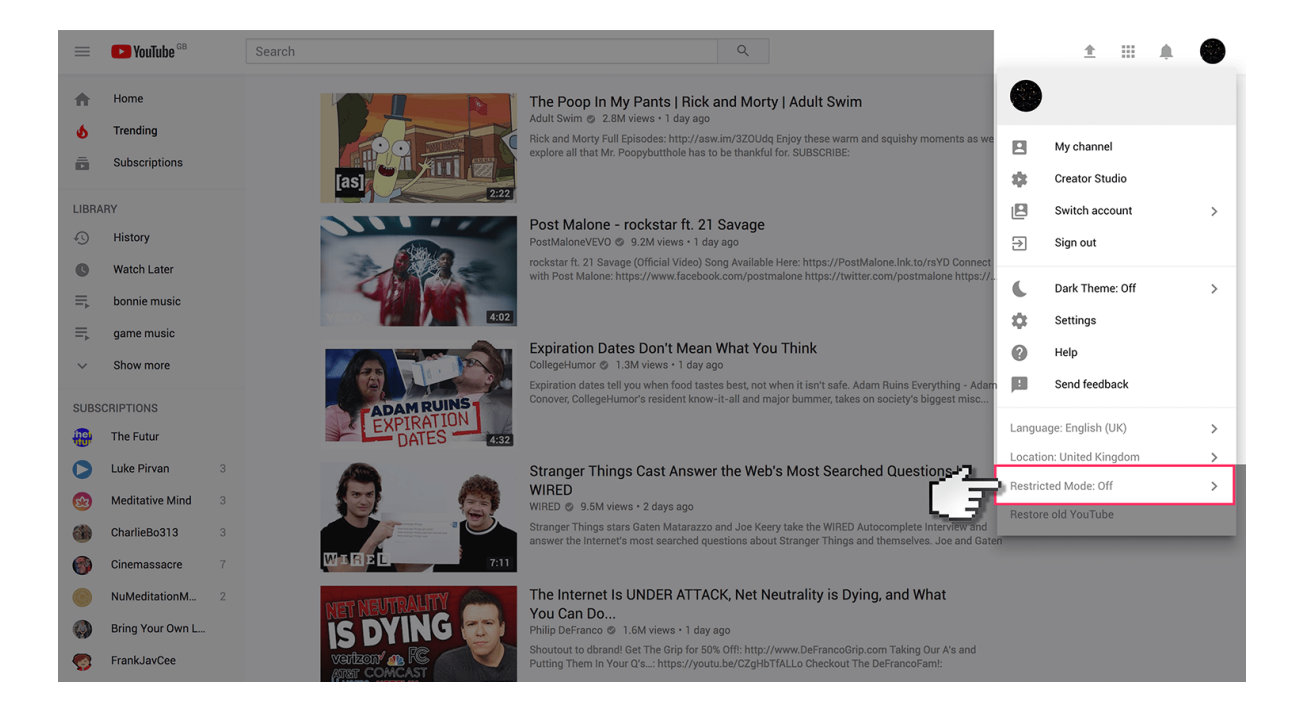

## YouTube Restricted **PouTube** Mode

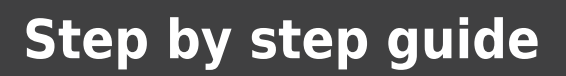

5

Turn the restricted mode switch to 'on'.

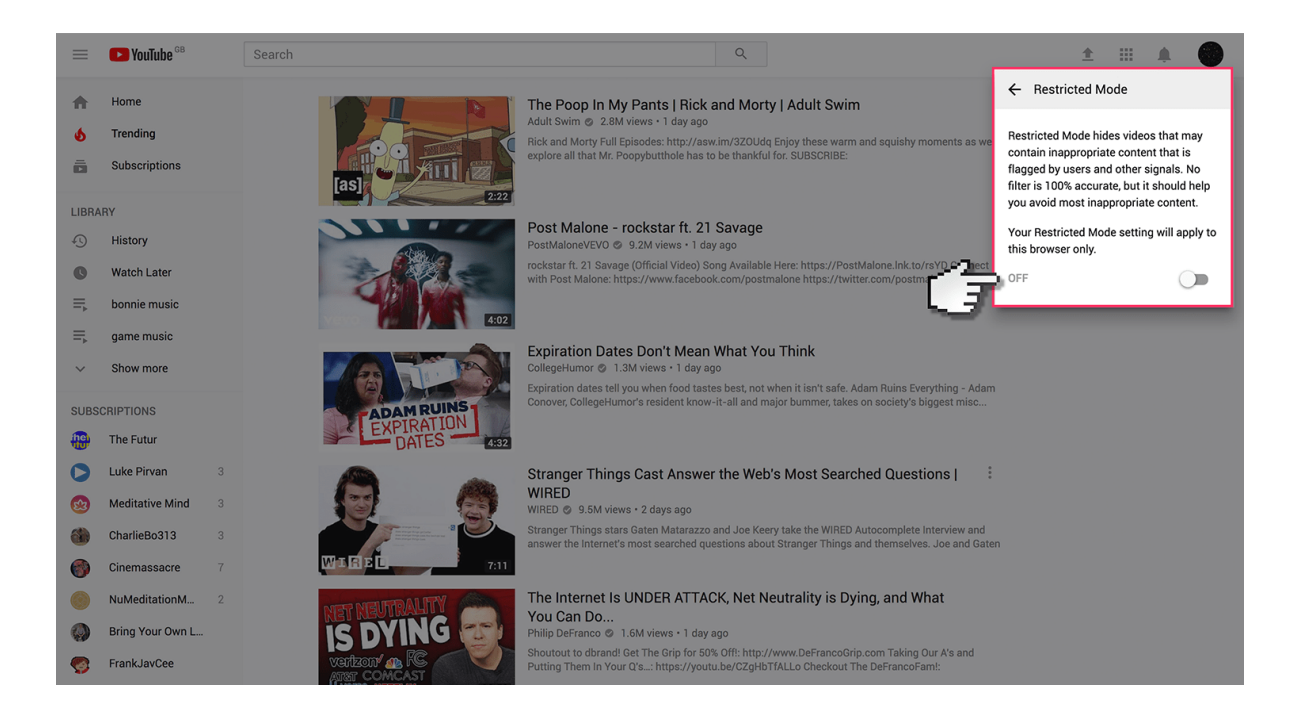